## How to check the count of your managed users in MarvelClient Analyze

Along with licensing regulations, panagenda offers the possibility to easily and centrally check the number of users currently managed by MarvelClient.

General Terms and Conditions of License and Maintenance:

https://www.panagenda.com/download/legal/General-Terms-and-Conditions-of-Licence-and-Maintenance\_2021-02\_EN.pdf

To check how many Notes users are actually managed by MarvelClient follow this guide please.

## Step-by-step guide

open your Analyze database
to secure that the following check will give you an correct result, it's necessary to have all documents audited.

| •                      |     |           |       |                                   |                                                                                                    |
|------------------------|-----|-----------|-------|-----------------------------------|----------------------------------------------------------------------------------------------------|
| panaaenda 🚾 🄶          |     | Audit Sel | ected | 14 e Export                       |                                                                                                    |
|                        |     | #         | %     | State Status Date last uploaded * | Upload Key ^                                                                                                    |
| Welcome!               |     | 979       | 99%   | E - Up-to-date -                  |                                                                                                    |
| (((Charta >>>          |     | 11        | 1%    | - Updated since last audit -      | 2                                                                                                    |
| Contaris 222           | ~   |           |       | G                                 | The state of the second second s                                                                                                    |
| 🖃 Users 🛛 🚹            | ~   |           |       | G                                 |                                                                                                    |
|                        | ~   |           |       | G                                 | togethere, opposing and the first state                                                                                                    |
| B ⋅ by Notes-Name      | ~   |           |       | G                                 | to be added as a second second s                                                                                                    |
| Hierarchical           | ~   |           |       | G                                 |                                                                                                    |
| by Date last uploaded  |     |           |       | G                                 |                                                                                                    |
| by Startup/Shutdown    | ~   |           |       | G                                 |                                                                                                    |
| Cloud Migration Status | ~   |           |       | G                                 | to any literative sector and the sector of the sector of t |
| by Mail Server         | ~   |           |       | G                                 |                                                                                                    |
| waiting for deletion   | ~   |           |       | G                                 |                                                                                                    |
|                        | ~   |           |       | G                                 | territoria de la contra de la contra de                                                                                                    |
| My Favorites           | I I | 990       | 100%  |                                   |                                                                                                    |

- 1 open the the view "by State & UplKey" in the Users category
- 2 open the "Updated since last audit-" section in this view
- 3 select all non audited documents in this section
- 4 press the "Audit Selected" button and wait until the process is finished, the section "Updated since last audit-" should escape when the process is finished.
- 3. after all documents have been audited navigate to the view section "Administration" and open the view "Licensing details

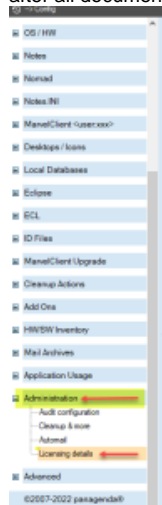

4. beside of various information about licenses you will find the button "count number of unique monitored users"

| ^ |   | Audit Selected |      |     | Count number of unique monitored users |          |          |       |        |       |  |
|---|---|----------------|------|-----|----------------------------------------|----------|----------|-------|--------|-------|--|
|   |   | # Profiles     | Mod  | ule | Status                                 | Date la  | st uploa | ded 🐔 | Upload | Key 🐔 |  |
|   | E | 953            | 🗉 Li | cer | nsed (f                                | ull): Ag | ents     |       |        |       |  |
|   |   | 959            | 🗉 Li | cer | nsed (f                                | ull): An | alyze    |       |        |       |  |
|   |   |                |      |     |                                        |          | -        |       |        |       |  |

5. if this button is pressed, it will count all unique users in your system and show you the result in an popup like this. caution: the count can take a little moment, depends on the number of documents in your analyze database

| ted Count number of unique mon                                         | itored users |  |  |  |  |
|------------------------------------------------------------------------|--------------|--|--|--|--|
| Module Status Date last uploaded 🐔 Upload Key 🦉                        |              |  |  |  |  |
| Licensed (full): Agents                                                |              |  |  |  |  |
| Licensed (full): Analyze                                               |              |  |  |  |  |
| ELicensed (full): Attachment                                           | Blocking     |  |  |  |  |
| Licensed (full): ECL                                                   |              |  |  |  |  |
| Licensed (full): ID-File (Security)                                    |              |  |  |  |  |
| Licensed (full): Manage License usage information from this database X |              |  |  |  |  |
| Licensed (full): Migrate                                               |              |  |  |  |  |
| Licensed (full): Realtime                                              |              |  |  |  |  |
| Licensed (full): Roaming 688 users audited (990 profiles checked).     |              |  |  |  |  |
| Licensed (full): Zip/Unzip                                             |              |  |  |  |  |
| Licensed (trial): Agents                                               |              |  |  |  |  |
| Licensed (trial): Analyze                                              | ОК           |  |  |  |  |
| Licensed (trial): Attachment Blocking                                  |              |  |  |  |  |
| Licensed (trial): ECL                                                  |              |  |  |  |  |
| El isoppod (tripl): ID Eilo (Soa                                       | isA          |  |  |  |  |

When asked to provide the usercount during an audit by panagenda, please send a screenshot of that popup to support@panagenda.com.

## **Related articles**

• How to check the count of your managed users in MarvelClient Analyze